# **OSSmosis Call Center: Manage Supervisors**

## **Manage Supervisors**

Manage Supervisors provides a list of all available supervisors at the selected location. From the list provided, you can drill down into each supervisor and manage the agents and call centers they are supervising.

### Manage Call Centers

:

1. From the Manage Supervisor main page select the Options Icon and from the menu select Manage Call Centers.

| •                                                          |                                |                     |
|------------------------------------------------------------|--------------------------------|---------------------|
| Manage Supervisors There are 22 supervisors in EIP Demo () |                                |                     |
| Ben Edwards<br>bedwards@eip.local                          | <mark>ഹം</mark> -പ             | Manage Call Centers |
| Ben Edwards Demo<br>6102632982                             | n <sup>9</sup> ± <sup>60</sup> | Manage Agents       |
| Chicago Dashboard<br>8474633600.9988                       | n <sup>9</sup> ± <sup>9</sup>  | Remove              |
| cisco test1<br>4845886493                                  | n <sup>9</sup> ± <sup>0</sup>  | :                   |
| Demo 57i<br>6102300855                                     | n <sup>9</sup> ± <sup>0</sup>  | :                   |
| Demo Cisco 7945<br>6109648000.1120                         | n <sup>9</sup> ± <sup>0</sup>  | :                   |

2. A list of all call center the supervisor is monitoring will open.

| Ben Edwards (6) Ben Edwards ? |                                             |                               |           |           |
|-------------------------------|---------------------------------------------|-------------------------------|-----------|-----------|
| ^                             | Billing Queue                               | ሻ* Skill Based                | 🔂 Uniform | Premium   |
| ~                             | Customer Service Overflow<br>None 0871      | ۲ <b>*</b> Skill Based        | 😵 Regular | Premium   |
| ^                             | ECS Support<br>8335326889 6889              | ۲ <sup>×</sup> Skill Based    | 🔂 Uniform | Premium   |
| ^                             | Inbound Customer Service<br>6102633200 0869 | ኘ <sup>»</sup> Priority Based | 🔂 Regular | Premium   |
| ^                             | Inbound Receptionist<br>None 0874           | ኘ <sup>»</sup> Priority Based | 🔂 Regular | ▶ Premium |
| ^                             | Inbound Spanish<br>None 0873                | ሻ <sup>#</sup> Skill Based    | 🕲 Regular | ▶ Premium |

### Assigning a Call Center

1. Select the Add Icon

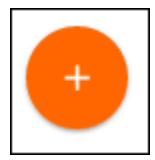

2. The advanced search popup window will open. You can search for call centers by Call Center, Location, Department or Type. Once a search option has been chosen, select the call centers to assign to the supervisor and select Save.

| Call Centers Search<br>Easily find Call Centers in your enterprise |                               |  |  |
|--------------------------------------------------------------------|-------------------------------|--|--|
| Search Q                                                           | Filtering by: United States X |  |  |
| Search Criteria                                                    | Select All                    |  |  |
| Call Center                                                        | Silling OF                    |  |  |
| Location                                                           | 🖌 Sales OF                    |  |  |
| <ul> <li>Department</li> </ul>                                     | Premium Test - Liz Queue      |  |  |
| 🔿 Туре                                                             | Billing                       |  |  |
|                                                                    | Test Queue JJ_Premium         |  |  |
|                                                                    | LizTest Premium               |  |  |
|                                                                    | Hammy Test Premium CC         |  |  |
|                                                                    | 🗌 test prov 2                 |  |  |
|                                                                    | Test Prov                     |  |  |
|                                                                    | Foxy Standard Test            |  |  |
|                                                                    | Customer Service              |  |  |
|                                                                    | CANCEL RESET SAVE             |  |  |

### **Removing a Call Center**

1. To remove a call center from the supervisor, select the *delete* (trashcan) *icon* next to the call center you wish to remove. A confirmation popup will appear to confirm you want to remove that call center from the supervisor. Select Delete.

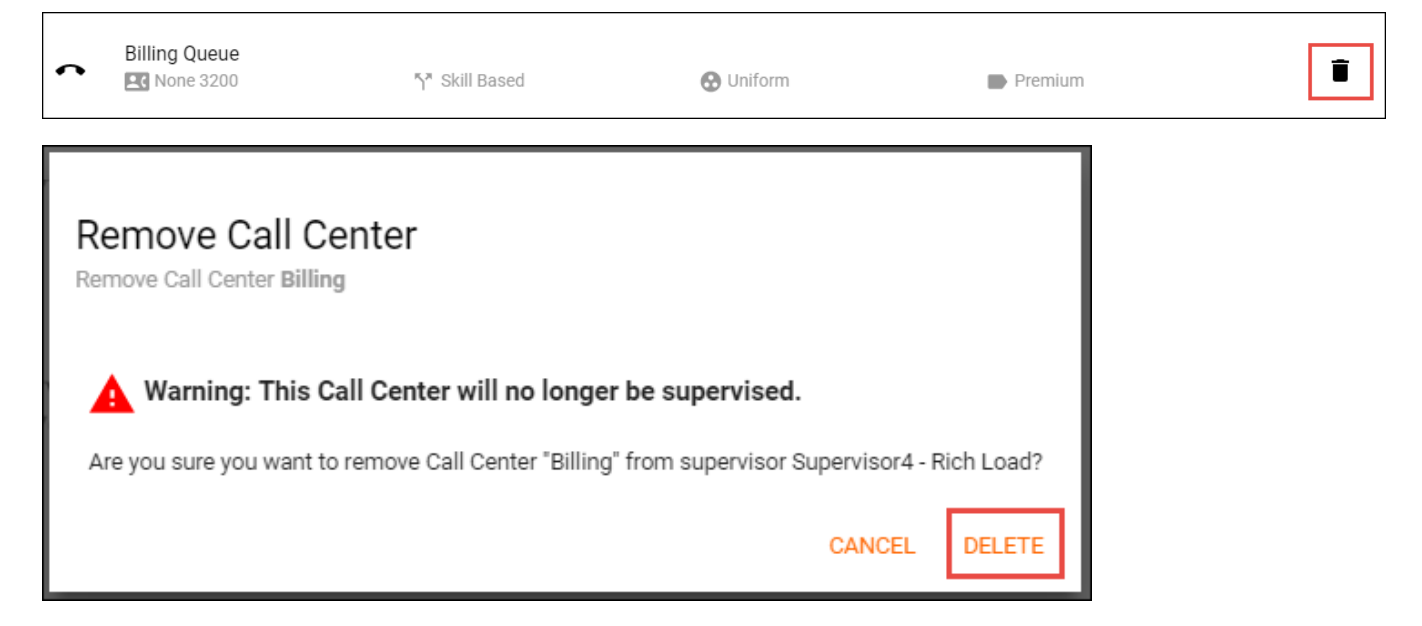

### Manage Agents

1. From the Manage Supervisor main page select the Options Icon and from the menu select Manage Agents.

| :                                                            |                               |                     |
|--------------------------------------------------------------|-------------------------------|---------------------|
| Manage Supervisors<br>There are 22 supervisors in EIP Demo ? |                               |                     |
| Ben Edwards<br>bedwards@eip.local                            | ណ <mark>ិ ៖</mark>            | Manage Call Centers |
| Ben Edwards Demo<br>6102632982                               | n <sup>9</sup> 🔊              | Manage Agents       |
| Chicago Dashboard<br>8474633600.9988                         | n <sup>9</sup> <u>.</u> 9     | Remove              |
| cisco test1<br>4845886493                                    | n <sup>9</sup> ± <sup>0</sup> | :                   |
| Demo 57i<br>6102300855                                       | ណ <mark>ិ ៖</mark>            | :                   |
| Demo Cisco 7945<br>6109648000.1120                           | n <sup>9</sup> ± <sup>9</sup> | :                   |

2. A supervised queue and assigned Agents will open.

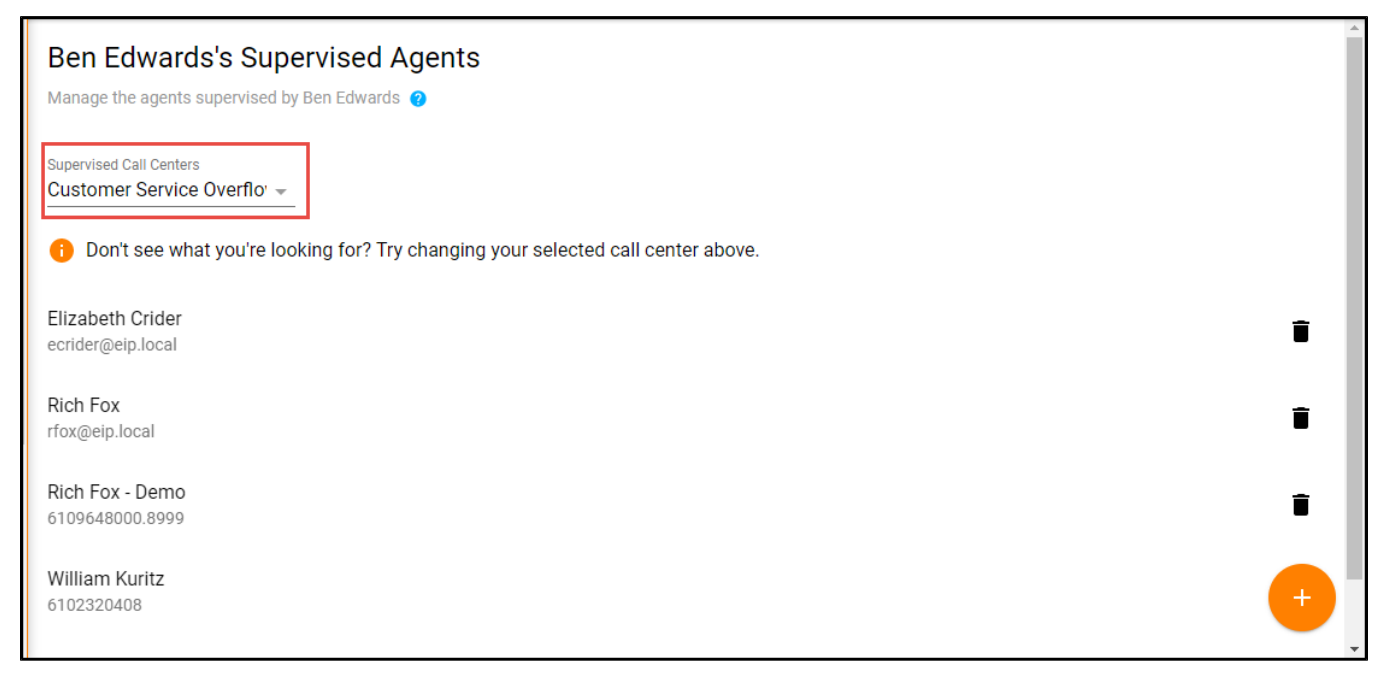

### **Assigning Agents**

1. From the Supervised Call Centers drop down, select which call center you wish to assign the agents to the Supervisor

| Ben Edwards's Supervised Agents<br>Manage the agents supervised by Ben Edwards 🥑 |                                                         |  |  |
|----------------------------------------------------------------------------------|---------------------------------------------------------|--|--|
| <b>Q</b> Supervised Call Centers                                                 |                                                         |  |  |
| Available Selections (6/6)                                                       |                                                         |  |  |
| ECS Support                                                                      | king for? Try changing your selected call center above. |  |  |
| Inbound Customer                                                                 |                                                         |  |  |
| Service                                                                          |                                                         |  |  |
| Customer Service<br>Overflow                                                     |                                                         |  |  |

Supervised Call Centers Customer Service Overflo' -

### 2. Select the Add Icon

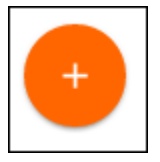

2. The advanced search popup window will open. You can search for call centers by User, Call Center, Supervisor, Location, or Department. Once a search option has been chosen, select the call centers to assign to the Supervisor and select Save.

| User Search<br>Easily find users in your enterprise. |                                     |        |       |      |
|------------------------------------------------------|-------------------------------------|--------|-------|------|
| Filtering by                                         | Search<br>Al                        |        |       | م ١  |
| None                                                 | Select All                          |        |       |      |
| O Call Center<br>O Supervisor                        | Alfredo On Call<br>6103661100.8102  |        |       |      |
| <ul> <li>Location</li> <li>Department</li> </ul>     | Gerald Gallagher<br>6102300193      |        |       |      |
|                                                      | Sean Halpin<br>shalpin@eip.local    |        |       |      |
|                                                      | David Walters<br>dwalters@eip.local |        |       |      |
|                                                      | James Halpin<br>ihalpin@eip.local   |        |       | -    |
|                                                      |                                     | CANCEL | RESET | SAVE |

1. To unassign an agent from a supervisor, select the *delete* (trashcan) *icon* next to the agent you wish to unassign. A confirmation popup will appear to confirm you want to unassign that agent from the supervisor. Select Delete.

Î

Elizabeth Crider ecrider@eip.local

# Remove Supervised Agent Warning: This agent will no longer be supervised. Are you sure you want to remove agent Elizabeth Crider from call center Customer Service Overflow? CANCEL REMOVE